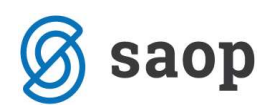

## Zapiranje iz avansov

Zapiranje iz avansov je pripomoček, ki nam omogoča zapiranje odprtih terjatev oz. obveznosti z avansi. Pripomoček se nahaja pod Dnevnimi obdelavami / Avansi / Zapiranje iz avansov. Odpre se nam nastavitveno okno.

|      | oiranje iz av                       | ansov - vnos                         | 2                           |          |         |     |                                 |                          |                   | 1      | Ē    | 3 9 |
|------|-------------------------------------|--------------------------------------|-----------------------------|----------|---------|-----|---------------------------------|--------------------------|-------------------|--------|------|-----|
|      | Letnica 20                          | 12                                   | Datum 31.0                  | 5.2012 💌 |         |     | Temeljnica                      | AV                       | ··· Avansi        |        |      |     |
|      | Obdobie 00                          | 5 ··· n                              | nai                         |          |         |     | Dogodek                         | 10                       | ··· Preknjiževar  | nje    |      |     |
|      |                                     | ****                                 |                             |          |         |     |                                 | Avans stor               | niramo            |        |      |     |
| Opi: | is vknjižbe įkaj                    | iranje iz avanso                     | v                           |          |         |     |                                 | Availa atom              | in ano            |        |      |     |
| Jut  | onto 1200                           | Teriat                               | ve do kupcev                |          |         | Ava | ans Kanta 230                   | 1                        | Constant Constant |        |      |     |
| N.   |                                     | Terjac                               | re do napeev                |          |         |     | Konto (200                      |                          | Prejeti predujmi  |        |      |     |
| tra  | anka  0000014                       | Uporab                               | nik d.o.o.                  |          |         |     | Stranka 000                     | 0014 (                   | Jporabnik d.o.o.  |        |      |     |
|      |                                     |                                      |                             |          |         |     |                                 |                          |                   |        |      |     |
|      |                                     |                                      |                             |          |         |     |                                 |                          |                   |        |      |     |
|      |                                     |                                      |                             |          |         |     |                                 |                          |                   |        |      |     |
| P    | Prikaži                             |                                      |                             |          |         | F   | rikaži                          |                          |                   |        |      |     |
|      |                                     |                                      |                             |          |         |     |                                 |                          |                   |        |      |     |
|      |                                     |                                      | - Q                         | 14 4     | ▶ ▶∎    |     |                                 |                          | - 🤍               | 14     | 4    |     |
| Oz   | n Dokument                          | Datum                                | Odprto v Breme              | Zapira   |         | По  | zn Dokument                     | Datum                    | Odprto v Breme    | Zapira | 1    | _   |
| F    | 2011/12                             | 05.06.2011                           | 596,89                      | 80,0     | 00      | Þ   | avans                           | 15.05.2012               | 1.500,00          | 1.500  | 0,00 |     |
| K    | ✓ IF-156                            | 05.05.2012                           | 650,00                      | 650,0    | 00      |     |                                 |                          |                   |        |      |     |
|      | ▼ IR-11                             | 15.02.2012                           | 430,00                      | 430,0    | 00      |     |                                 |                          |                   |        |      |     |
| F    |                                     |                                      |                             |          | -       |     |                                 |                          |                   |        |      |     |
| F    | ✓ IR-7                              | 21.01.2012                           | 340,00                      | 340,0    |         |     |                                 |                          |                   |        |      |     |
| F    | ₽ IR-7                              | 21.01.2012                           | 340,00                      | 340,0    | 10<br>E |     |                                 |                          |                   |        |      |     |
| F    | ₹ IR-7                              | 21.01.2012                           | 340,00                      | 340,0    | E       |     |                                 |                          |                   |        |      |     |
| F    | ₹ IR-7                              | 21.01.2012                           | 340,00                      | 340,0    |         |     |                                 |                          |                   |        |      |     |
|      | IR-7                                | 21.01.2012                           | 340,00                      | 340,0    | E       |     |                                 |                          |                   |        |      |     |
|      | IR-7                                | 21.01.2012                           | 340,00                      | .340,0   | E       |     |                                 |                          |                   |        |      |     |
|      | IR-7                                | 21.01.2012                           | 340,00                      | 340,0    |         |     |                                 |                          |                   |        |      |     |
|      | IR-7                                | 21.01.2012                           | 340,00                      | 340,0    |         |     | Suma avansa                     | a 1.500,00               |                   |        |      |     |
|      | V IR-7                              | 21.01.2012<br>2.016,89<br>1.500.00   | 340,00                      | 340,0    |         |     | Suma avansa                     | a 1.500,00               |                   |        |      |     |
|      | IR-7<br>Suma odprt<br>Suma zapiranj | 21.01.2012<br>2.016,89<br>3 1.500,00 | 340,00                      | .340,0   |         |     | Suma avansa<br>Suma Zap. Avansa | a 1.500,00<br>a 1.500,00 |                   |        |      |     |
|      | IR-7<br>Suma odprt<br>Suma zapiranj | 21.01.2012<br>2.016,89<br>3.1.500,00 | 340,00<br>Saldo odprto 0,00 | ) .340,¢ |         |     | Suma avansa<br>Suma Zap.Avansa  | a 1.500,00<br>a 1.500,00 | Saldo avans 0,00  |        |      |     |

Oglejmo si pomen izbir v tem oknu:

- Letnica izpiše se letnica iz nastavitev DK.
- Datum datum knjiženja, predlaga se sistemski datum, ki ga lahko poljubno spremenimo.
- **Obdobje** izberemo obdobje v katero se bo zapiranje poknjjižilo.
- Temeljnica izberemo temeljnico na katero se nam bodo vknjižbe poknjižile.
- **Dogodek** izberemo dogodek (dogodek naj bo odprt kot O = oboje)
- **Opis vknjižbe** vpišemo poljuben opis
- Avans storniramo Če polje označimo s kljukico nam program v posrednem knjiženju pripravi storno vknjižbe na kontu avansov. Če polja ne označimo s kljukico, nam program pripravi protivknjižbo na nasprotni strani na kontu avansov.

Vknjižbe se pripravijo v posrednem knjiženju; zaprejo se terjatve oz. obveznosti in pripravijo storno vknjižbe ali protivknjižbe (na nasprotni strani) na kontu avansov.

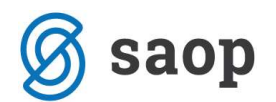

Odprto:

- Konto vpišemo konto terjatev ali obveznosti.
- Stranka izberemo stranko za katero bomo preknjiževali avanse.
- Gumb Prikaži prikaže vse odprte terjatve ali obveznosti na izbranem kontu za izbrano stranko.

V levem podoknu se nam prikažejo odprti računi. Račune, ki zapiramo z avansi označimo s kljukico. V četrtem stolpcu *Zapira* se vpiše znesek računa. V primeru da zapiramo znesek, ki je manjši od zneska računa ga popravimo (se postavimo v polje in znesek pretipkamo).

## Avans:

- Konto vpišemo konto avansa.
- Stranka izberemo stranko za katero bomo preknjiževali avanse.
- **Gumb Prikaži –** prikaže vse avanse na izbranem kontu za izbrano stranko.

V desnem podoknu se nam prikažejo vsi avansi. Tiste, ki bomo vključili v zapiranje označimo s kljukico. Znesek Zapira se lahko ustrezno popravi v primeru, da ne koristimo celoten avans za zapiranje računa.

Ko je zapiranje pripravljeno, kliknemo na gumb Knjiži. Vknjižbe se pripravijo v posrednem knjiženju; zaprejo se terjatve oz. obveznosti in pripravijo storno vknjižbe ali protivknjižbe na kontu avansov. Tako pripravljene vknjižbe poknjižimo naprej v glavno knjigo.

Šempeter pri Gorici, 22. 03. 2019

SAOP d.o.o.